### 初中歷史科學與教資源套

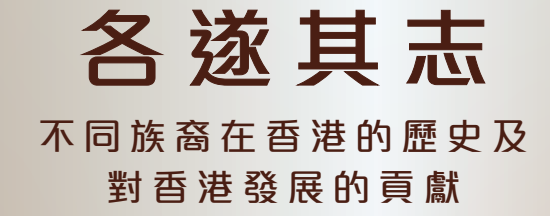

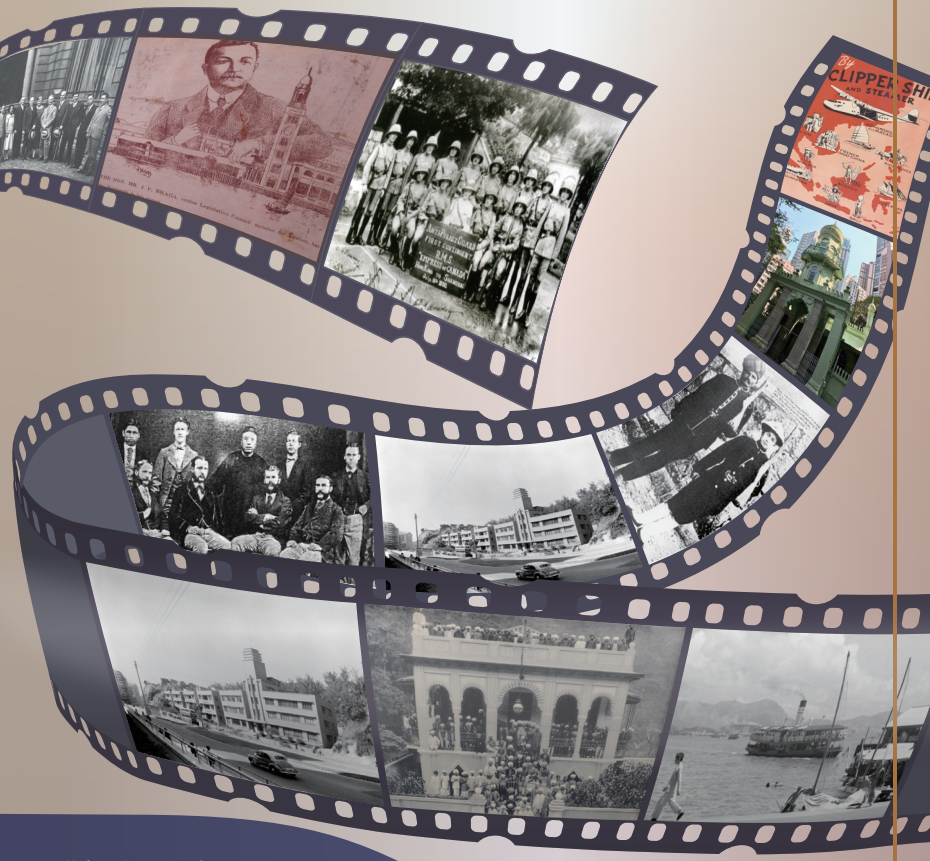

教育局 課程發展處 個人、社會及人文教育組 目錄

|            | 貝裝 |
|------------|----|
| 引言         | 2  |
| 提要         | 3  |
| 電子教材簡介     | 5  |
| 網上自主學習平台簡介 | 6  |
| 1 一般電子功能   | 8  |
| 2 輸入答案     | 9  |
| 3 顯示建議答案   | 10 |
| 4 上載圖片     | 11 |
| 5 提交答案     | 13 |
| 6 輔助工具列    | 15 |

1000

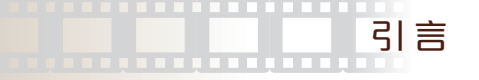

《各遂其志一不同族裔在香港的歷史及對香港發展的貢獻》是由教育局課程發展處個 人、社會及人文教育組出版的電子教材,旨在支援歷史科(中一至中三)修訂課程 (2019)的學與教,協助學生追溯19至20世紀期間居港不同族裔的歷史,從而認識他 們的生活面貌、文化以及其對香港作出的貢獻。

為提高教師對修訂課程中新增內容「歐美與其他少數族裔人士對香港的貢獻」的認識 ,本局在2017年委託香港浸會大學歷史系麥勁生教授和鄭智文教授組成團隊,製作 本電子教材。本教材選取了不同族裔包括猶太人(Jews)、巴斯人(Parsis)、歐洲人 (Europeans)、印度人(Indians)、錫克人(Sikhs)及菲律賓人(Filipinos)等在港生活和 經歷的歷史,説明他們對香港發展的貢獻。

本電子教材分三部分。甲部設有兩段短片(附以字幕)及短片摘要,由鄭智文教授介紹 如何運用圖像資料研習歷史。乙部共有47項原始史料,大部份來自政府或私人檔案, 當中最後3項則為訪問摘要。每項史料均附有資料説明,協助教師和學生了解該史料 的背景和內容。我們希望歷史科教師閱覽並運用這些史料設計學與教活動,讓學生透 過史料學習歷史。丙部共有6份由前線教師選取乙部中的史料以及其他相關資料設計 而成的課堂學習及考察活動示例,教師可按校情及學生的能力和興趣,靈活運用和調 適這些示例。我們亦建議教師閱讀使用手冊,以了解本電子教材提供的電子學習功能 。本電子教材內容已上載至教育局以下的網頁供教師參考。

# https://www.edb.gov.hk/tc/curriculum-development/kla/pshe/references-an d-resources/history/index.html

本電子教材內容不得轉載以作商業用途。教材引用的資料,蒙有關機構准予使用, 謹此致謝。本組特別鳴謝「香港社會發展回顧項目」(The Hong Kong Heritage Project),慷慨允許使用其藏品(包括文字檔案、圖片及訪問摘錄等)、Ms Amelia ALLSOP及香港猶太歷史學會(Jewish Historical Society of Hong Kong)。本局已 竭力追溯所用圖片/文字資料的版權,如有遺漏,請有關的版權持有人聯絡本局,以 便作出適當的安排。

如對本教材有任何意見和建議, 歡迎致函或電郵:

香港灣仔皇后大道東213號胡忠大廈13樓1319室 教育局課程發展處 個人、社會及人文教育組收 或 傳真:2573 5299 / 2575 4318 電郵:infopshe@edb.gov.hk

## 提要

《各遂其志一不同族裔在香港的歷史及對香港發展的貢獻》電子教材的製作旨在配 合於2020年9月中一級實施的《歷史科課程指引(中一至中三)》,並支援有關課題8 「香港直至19世紀末的成長與發展」及當中的延伸部分「歐美與其他少數族裔人士 對香港的貢獻」的學與教。透過本教材,學生可追溯19至20世紀期間居港不同族裔 的歷史,從而認識他們的生活面貌、文化以及其對香港作出的貢獻。

教師在使用本電子教材前應先參閱上述指引,了解修訂課程的精神、宗旨和目標。 有關課程文件可在教育局的網址下載:

www.edb.gov.hk/attachment/tc/curriculum-development/kla/pshe/Hist\_Curr\_Guide\_ S1-3\_Chi\_final\_10072019.pdf

#### 《歷史科課程指引(中一至中三)》

#### 課程宗旨

歷史科課程(中一至中三)宗旨是:

- (a) 提高和培養學生學習歷史的興趣;
- (b) 幫助學生鑑古知今;
- (c) 加強學生對社區及本地文化,以及對世界其他主要文化之認識;
- (d) 建立學生歷史技能和共通能力,以供日後升學和生活之用;
- (e) 培養學生成為具國際視野、有識見和責任感的公民。

學習目標

學生在完成初中歷史科課程後,應能:

- (a) 知識和理解方面
  - i. 從不同的角度(政治、經濟、科技、社會、宗教、藝術等)認識和理解世界各文 化在不同時期的主要特徵;
  - ii. 認識和理解香港發展的主要特徵,以及這些特徵與國家和世界歷史發展的關係;
  - iii.掌握研習歷史的基本概念和辭彙;
  - iv. 理解歷史事件的因果關係;
  - v. 掌握主要歷史事件的發展、轉變及延續;
  - vi. 明白可以從不同的角度和觀點解釋歷史。

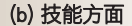

- i. 正確地使用歷史辭彙;
- ii. 準確排列歷史事件的次序;
- iii. 描述歷史地圖、模型、圖形、圖表、圖畫、表格和漫畫的特徵;
- iv. 從歷史資料中作出歸納和推論;
- v. 找出主要歷史事件和人物不同的解釋;
- vi. 分辨歷史事實與見解之間的不同;
- vii. 掌握資料的含義,對資料的準確性及可信性進行合理的質疑與探究,從而建立持 平的個人觀點;
- viii.運用想像力重組往事;
- ix. 選取、組織和運用資料,並有條理地表達出來。
- (c) 態度和價值觀方面
  - i. 提高對過去的人和事的興趣及欣賞人類的成就和理想;
  - ii. 掌握歷史研習與現今生活的密切關係;
  - iiii. 認識不同社會及不同時代所持的觀點、信念和價值觀,從而建立正面的價值觀和 態度;
  - iv. 願意為古物古蹟的保護、文化傳承的保育,以及歷史文化的推廣盡一己之力。

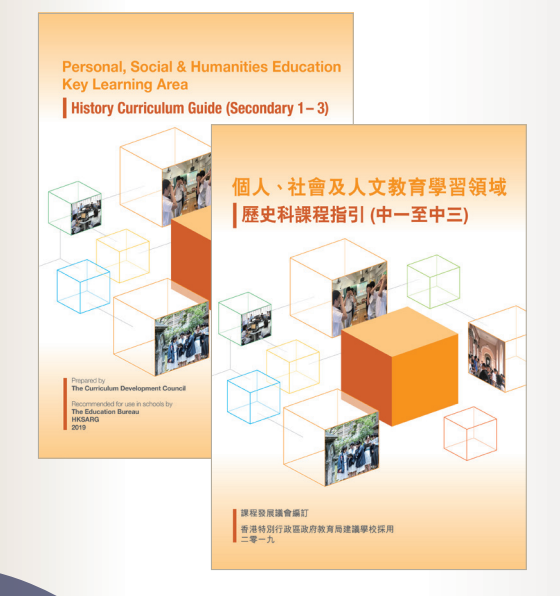

### 電子教材簡介

本電子教材提供網上自學平台及印刷版本(Word及PDF格式),供學生及教師使用。

電子教材的內容已上載至網上平台,並輔以不同的電子學習功能,以促進學生自學及 教師使用。學生及教師可使用以下連結或掃描二維碼,以瀏覽及使用網上平台。有關 詳情,請參閱本使用手冊。

網址:https://historye-learning.edb.hkedcity.net/ethnic\_minority/index.html

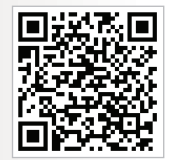

二維碼:

本電子教材使用手冊、互聯網連結,以及中文與英文內容檔案(Word及PDF格式)已儲存於附上的光碟。學生及教師亦可隨時參閱及使用。

注意事項:

 網上平台適用於所有作業系統及一般互聯網瀏覽器。為了達至最佳使用效果, 建議於平板電腦或桌面電腦上使用一般通用的瀏覽器(如Firefox, Google Chrome 及 Safari),並設置螢幕解析度為1280x1024。

 網上平台將按需要而不時作出更新。平台上的內容及電子功能可能與本手冊所 示稍有差別。如有更新,本局將會上載最新版本的使用手冊到教育局網站,以供 參閱。

 視乎所用的操作系統及瀏覽器的版本等相關因素,本使用手冊簡介的平台操作 及功能可能略有差異,敬請留意。

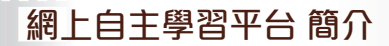

網上平台首頁及內容

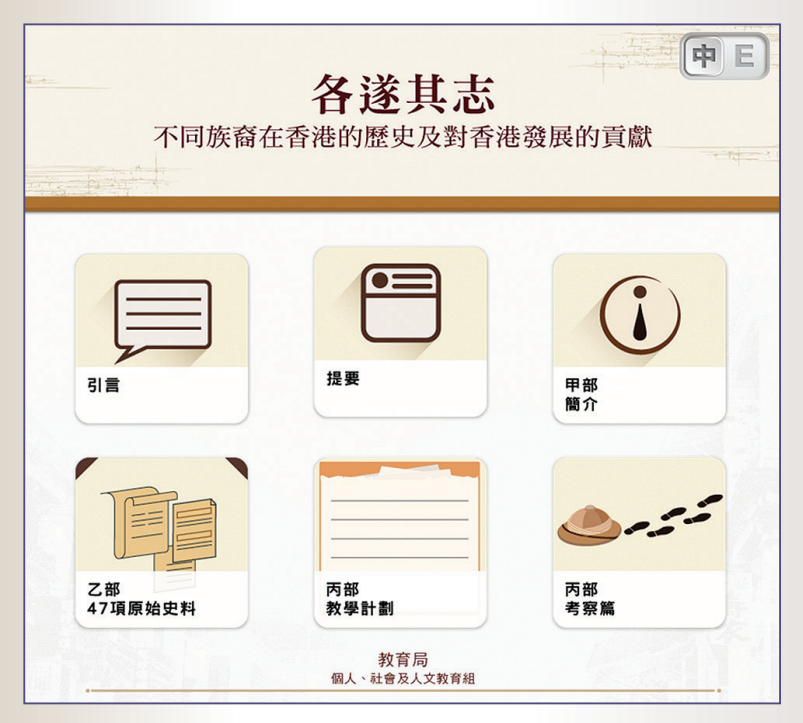

| 標示                                            | 內容                                                                                                    |
|-----------------------------------------------|----------------------------------------------------------------------------------------------------|
|                                               | 本教材的引言                                                                                                    |
| 提要                                            | 本教材的提要                                                                                                    |
| 甲部<br>簡介                                      | 短片:史料為本的歷史學習<br>1. 短片摘要:研究歷史時使用甚麼資料?<br>鄭智文教授<br>2. 短片摘要:「有圖有真相」?歷史圖片與歷史研習<br>鄭智文教授                                                                                           |
| <b>乙部</b><br>47項原始史料                          | 47 項原始史料(包括3項訪問摘要)                                                                                                    |
| 丙部<br>救學計劃                                    | 6份教學計劃(包括考察篇)及相關網上工作紙<br>個案一:在香港的不同族裔:猶太人<br>個案二:在香港的不同族裔:巴斯人<br>個案三:在香港的不同族裔:歐洲人(以德國人、俄國人及葡<br>萄牙人為例)<br>個案四:早期香港不同族裔的生活面貌:以印度人、錫克人<br>及菲律賓人為例<br>個案五:麼地、遮打、彌敦、嘉道理家族與九龍半島的建設 |
| <ul><li>人の目前</li><li>内部</li><li>考察篇</li></ul> | <ul> <li>以「香港少數族裔的宗教建築」為主題的考察</li> <li>●設有2條建議考察路線及相關工作紙</li> <li>●配合本網上平台,促進學生進行實地考察</li> <li>●設有附錄,簡介不同族裔人士及各宗教建築的歷史</li> </ul>                                             |

1一般電子功能

|         |                                                                           | <b></b> |   |
|---------|---------------------------------------------------------------------------|---------|---|
|         | <b>各遂其志</b><br>不同族裔在香港的歷史及對香港發展的貢獻                                        |         |   |
|         | 乙部                                                                        |         |   |
| •       | 內容                                                                        |         |   |
| 1.      | 猶太(Jews)社群過新年                                                             |         | 3 |
| 2.      | 猶太遊樂會                                                                     |         | 4 |
|         |                                                                           |         | - |
| 3.      | 猶太遊樂會普珥節(Purim)舞會菜單 (1950)                                                | ŝ       | 5 |
| 3.<br>4 | 猶太遊樂會普珥節(Purim)舞會菜單 (1950)<br>1902年興建的猶太教莉亞堂(Ohel Leah Synagogue)照片 (猶太人) | :       | 5 |

### 網上平台版面截圖

| 標示 | 功能                                    |
|----|---------------------------------------|
| E  | 匯出該資料項目的連結                            |
|    | 清除瀏覽器儲存的資料*                           |
|    | 輸入頁數,並跳至相關頁面                          |
| C  | 重新整理頁面                                |
|    | * 網上平台可記錄最後瀏覽位置、輸入答案等資料,以提升使用平台的效率。一經 |

點選,資料將永久刪除。

# 2 輸入答案

### 網上平台提供打字及手寫功能,以便使用者輸入答案。

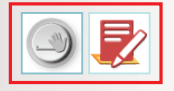

### 輸入功能

| 標示 | 功能                                              |
|----|-------------------------------------------------|
|    | 打字輸入,按下此按鈕會出現文字輸入框                              |
|    | <b>手寫輸入,按下此按鈕會出現手寫輸入框</b><br>興建<br><u>₹₩₩</u> λ |
|    | 的原因 [                                           |
|    | [輸入]下一行]空格 [重段] 顧問]                             |

3 顯示建議答案

使用者研習史料後,可於網上平台完成練習,並自行檢查答案。

| 名門望族 🗩  |       | 到港的由來    |
|---------|-------|----------|
|         |       |          |
|         |       |          |
| 廟宇及宗教服飾 | 居港猶太人 | 對香港的貢獻 🗩 |

### 網上平台練習

| 標示   | 功能        |
|------|-----------|
|      | 點選以顯示建議答案 |
| 進行貿易 | 可於空格內輸入答案 |

### 4 上載圖片

網上平台提供上載圖片功能,以便使用者進行考察時上載照片。

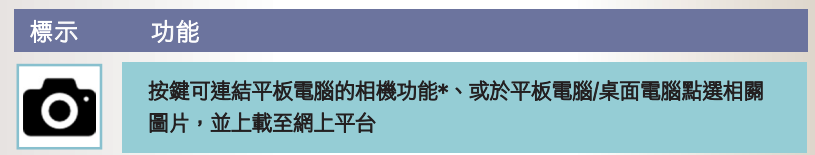

\* 視乎所用的操作系統及瀏覽器的版本,功能及使用步驟可能稍有差異。

#### 上載圖片步驟

I. 點選 () 按鈕(下圖紅圈所示)

第一站:上環摩羅街

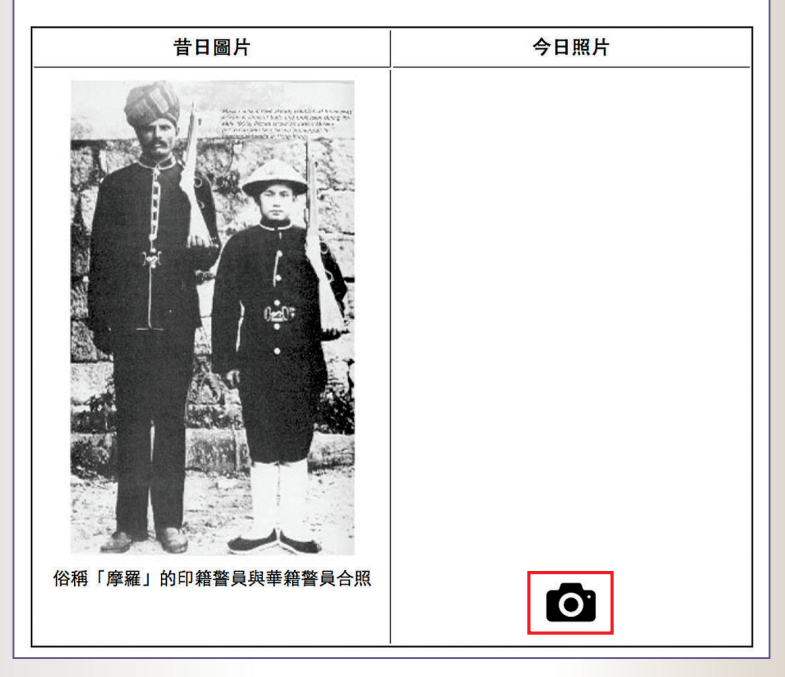

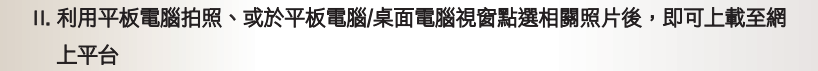

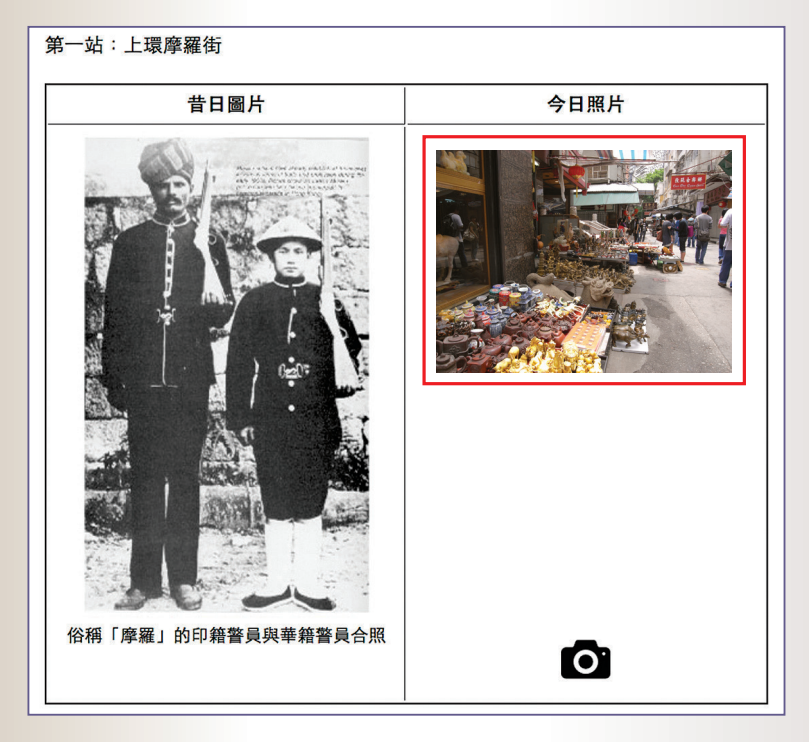

上載圖片成功的版面(紅圈所示為上載照片)

## 5 提交答案

使用者可在網上平台完成練習題後,透過本平台聯結電子郵件程式的功能,以電郵方式呈交答案予老師。

為了方便使用,建議學生先以個人戶口登入平板電腦或桌面電腦上的電郵程式,以 便完成以下提交答案的程序。教師須提供電郵地址予學生,以作提交答案之用。

| 標示   | 功能                              |
|------|---------------------------------|
| 提交答案 | 按鍵可透過本電台聯結電子郵件的功能,以電子郵件提交<br>答案 |

#### 提交答案步驟

I. 於網上平台完成練習題後,點擊「提交答案」功能鍵(下圖紅圈所示)

| 1 這條街道有何特色 2                         |
|--------------------------------------|
|                                      |
|                                      |
|                                      |
| 這條街道有很多販賣古物的店鋪。                      |
|                                      |
|                                      |
|                                      |
|                                      |
|                                      |
| 2. 你找到少數族裔的足跡嗎?有什麼關於他們的歷史印記或故事嗎?(訪問) |
|                                      |
|                                      |
| 我訪問了一個店主,他說了一個關於「摩羅」的故事。             |
|                                      |
|                                      |
|                                      |
|                                      |
|                                      |
| 3 比較今昔街暑                             |
|                                      |
|                                      |
|                                      |
| 今大的街道允满歷史感, 讓我聯想到當年有很多少數族裔任此生活。      |
|                                      |
|                                      |
|                                      |
|                                      |
|                                      |
| (提交答案)                               |
|                                      |
|                                      |
|                                      |

II. 於平板電腦上,點擊「允許」,啟動電郵應用程式。 (如使用者透過桌面電腦使用本功能,電郵軟件將自動開啟)\*

| 且擋此網站自動編寫電郵。 |    |    |
|--------------|----|----|
|              | 忽略 | 允許 |

\* 視乎所用的操作系統及瀏覽器的版本,功能及使用步驟可能稍有差異。

III. 於平板電腦 / 桌面電腦的電郵應用程式中,輸入教師電郵地址(如下圖紅框所示)。 完成後,點擊「上傳」標誌,以完成提交答案

| 工作紙(四) 第一站:上環摩羅街                                                 |   |
|------------------------------------------------------------------|---|
| To:                                                              | ÷ |
| Subject: 工作紙 (四) 第一站:上環摩羅街                                       |   |
| 上環嚤囉街 今日照片                                                       |   |
| 1. 這條街道有何特色 ?                                                    |   |
| 這條街道有很多販賣古物的店鋪。                                                  |   |
| 2. 你找到少數族裔的足跡嗎?有什麼關於他們的歷史切記或故事嗎?(訪問)<br>我訪問了一個店主,他說了一個關於「摩羅」的故事。 |   |
| 3. 比較今昔街景                                                        |   |
| 今天的街道充滿歷史感, 讓我聯想到當年有很多少數族裔在此生活。                                  |   |

#### Ⅳ. 教師將收到內附學生答案的電郵

(視乎伺服器及網絡條件等因素,郵件可能需要一段時間收妥)

# 6 輔助工具列

網上平台提供不同的輔助功能,以促進學習。

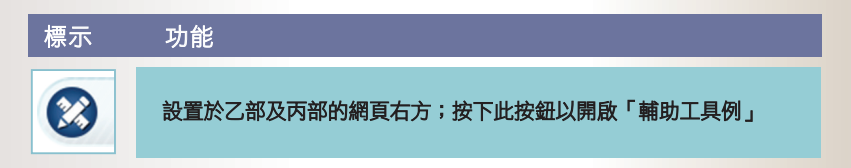

#### 輔助工具列功能簡介

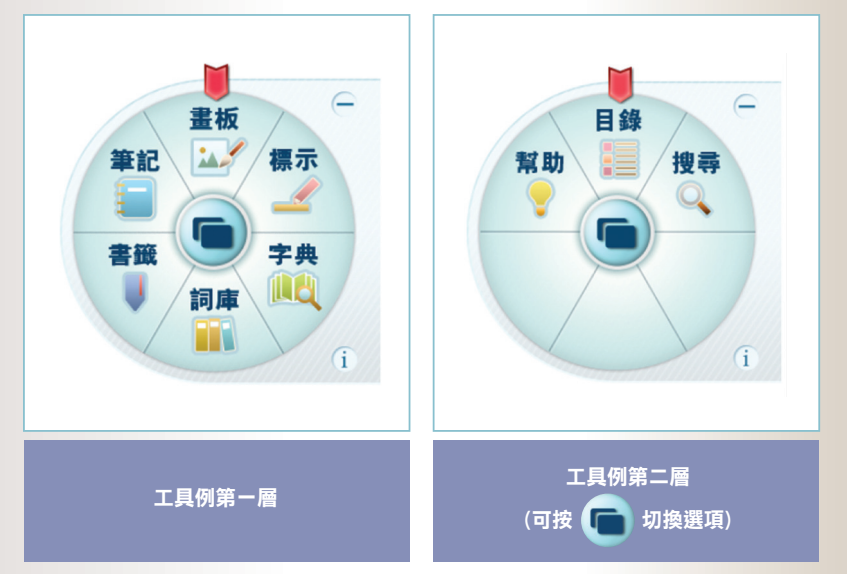

| 標示 | 功能簡介                                                    |
|----|---------------------------------------------------------|
| 筆記 | 加入便條筆記 <sup>,</sup> 方便記下重點。這些便條筆記可置於網上平<br>台的任何位置       |
| 畫板 | 繪畫任何線條,並可調較不同粗幼度、透明度及顏色。如需<br>移除繪畫,可直接點擊或觸碰該已繪畫的線條      |
| 標示 | 使用螢光筆記錄,並有不同透明度及顏色可供選擇。如需刪<br>除螢光筆效果,可直接點擊或觸碰該已塗上螢光筆的部分 |
| 字典 | 使用線上免費字典,以搜尋字詞的解釋                                       |
| 詞庫 | 建立屬於自己的字詞庫,以作溫習及參考之用                                    |
| 書籤 | 在網上平台上加入書籤。如需移除書籤,使用者可直接點擊<br>或觸碰該書籤圖示。使用者亦可瀏覽其所儲存的全部書籤 |
| 目錄 | 直接連結到網上平台的相關頁數                                          |
| 搜尋 | 搜尋網上平台中的字詞                                              |
| 幫助 | 了解工作列中各工具的功能                                            |

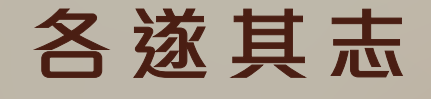

# 不同族裔在香港的歷史及 對香港發展的貢獻

© 2021 版權屬敎育局所有<sup>,</sup>學校可複製或參考內容以作敎學用途。任何人士不得轉載或複製本光碟的內容以作商業用途。